| HTTP | HTTPS | 5 | 1 |
|------|-------|---|---|
| HTTP | S     |   | 2 |

,

, BioStar 2, HTTPS, "HTTP"

# HTTP HTTPS

| BioStar 2.5                                                                      | BioStar 2                                                                                                    |                      | HTTPS    |   |
|----------------------------------------------------------------------------------|----------------------------------------------------------------------------------------------------|----------------------|----------|---|
| НТТІ                                                                             | р                                                                                                    | ·                    |          | 가 |
| BioStar 2<br>443                                                                 | <u>)</u> ,                                                                                                    | HTTPS                |          | - |
| 🔛 Setup - BioStar 2(x8                                                           | 54)                                                                                                    |                      | •        |   |
| Port Setting<br>Port Setting Enter                                               | a valid port number.                                                                                              |                      | <b>R</b> |   |
| HTTPS Port for<br>Enter the desired p<br>The default port no<br>[115] Availabil  | r <b>Web Server</b><br>xort number between 10 and 65534.<br>umber is 443.<br>ity: OK                              |                      |          |   |
| Device Port for<br>Enter the desired p<br>The default port no<br>51212 Availabil | Communication<br>fort number between 10 and 65534.<br>Imber is 51212.<br>ity: Taken by other application.(Enterte | ech.BiometricServic) |          |   |
|                                                                                  | < <u>B</u> ack                                                                                                    | Next >               | Cancel   |   |

BioStar 2

(Not secure)'

۲

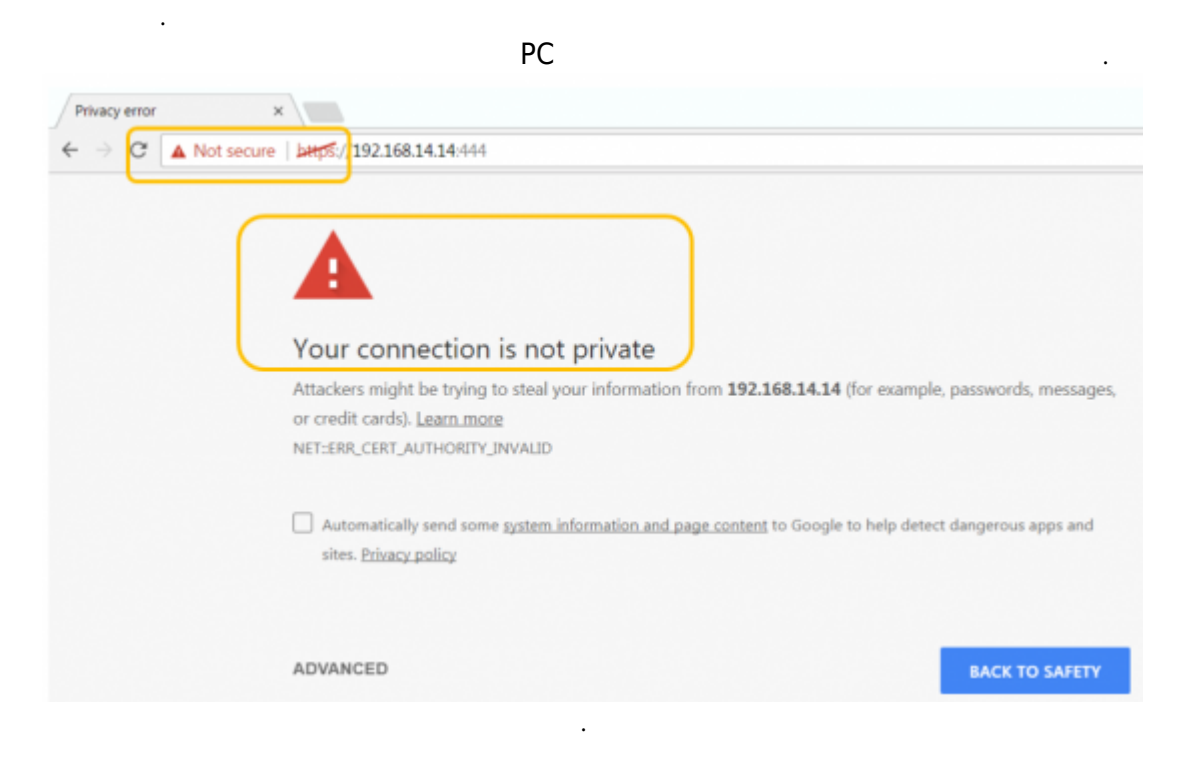

| 2021/03/16 00:26 | 2/5 |   | HTTP HTTPS |
|------------------|-----|---|------------|
| HTTPS<br>8       | .,  | 가 |            |

# HTTPS

## 1. BioStar Setting

⇒ C

| HTTPS         | (443)                                   |           | ,       |       |   |
|---------------|-----------------------------------------|-----------|---------|-------|---|
| 😰 BioStar Set | ting                                    |           |         |       | × |
| Service Sta   | tus                                     |           |         |       |   |
| BS2           | The BioStar 2 service has been started. |           | Running | Stop  |   |
|               | Port 443 in use by "Skype.exe".         |           | Error   | Start |   |
| -Web Serve    | er Configuration                        |           |         |       |   |
| *             | HTTPS Port                              |           |         |       |   |
| 2. Chrome     | https://[server IP]:[port number]<br>기  | BioStar 2 |         |       |   |

🖹 https://192.168.16.49:444

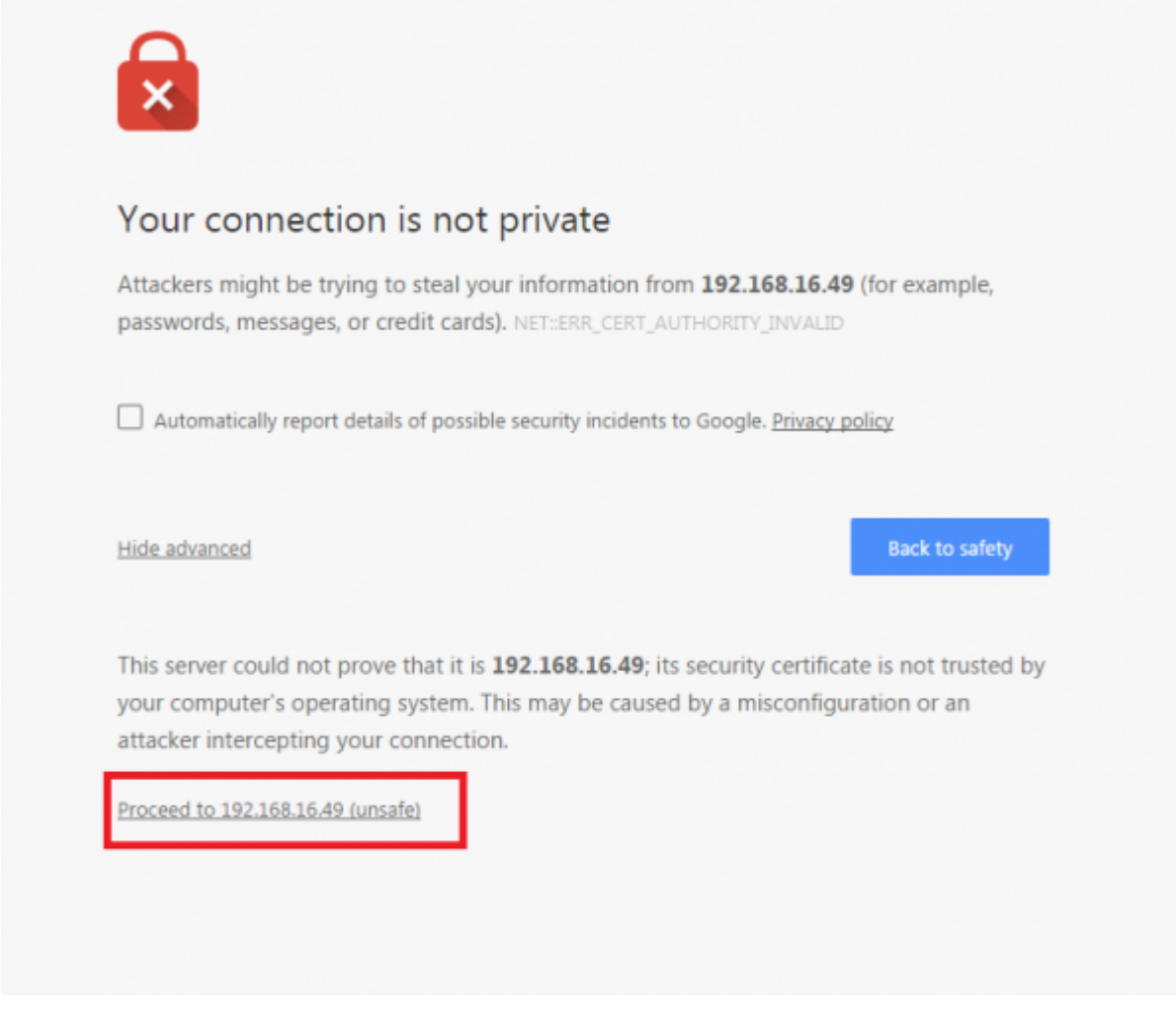

### 3. Proceed to XXX.XXX.XX (unsafe).

4. BioStar 2

| Bio   | Star 2 |  |
|-------|--------|--|
| admin |        |  |
|       |        |  |
|       | Login  |  |

#### 5. > **HTTPS**

4/5

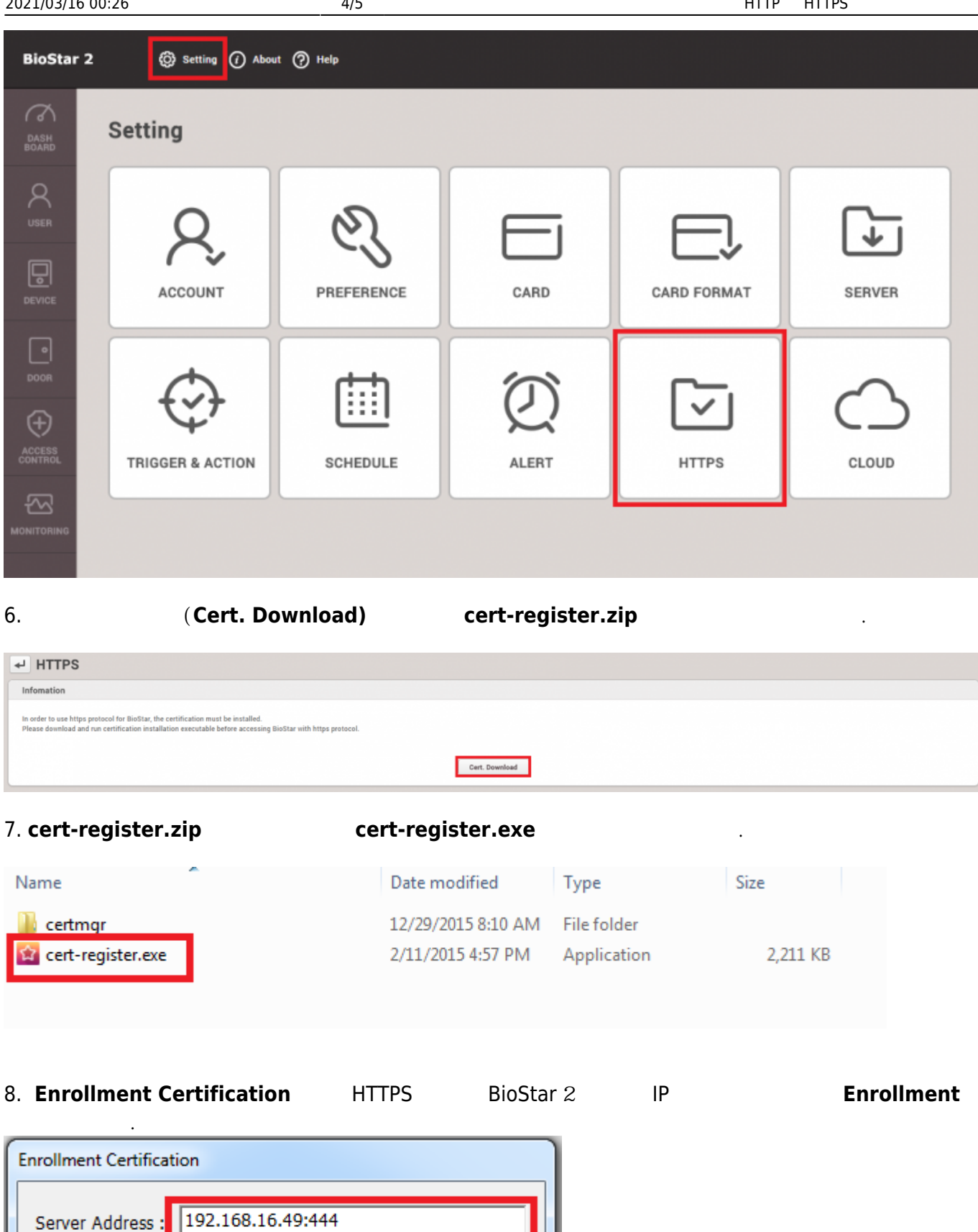

Cancel

Enrollment

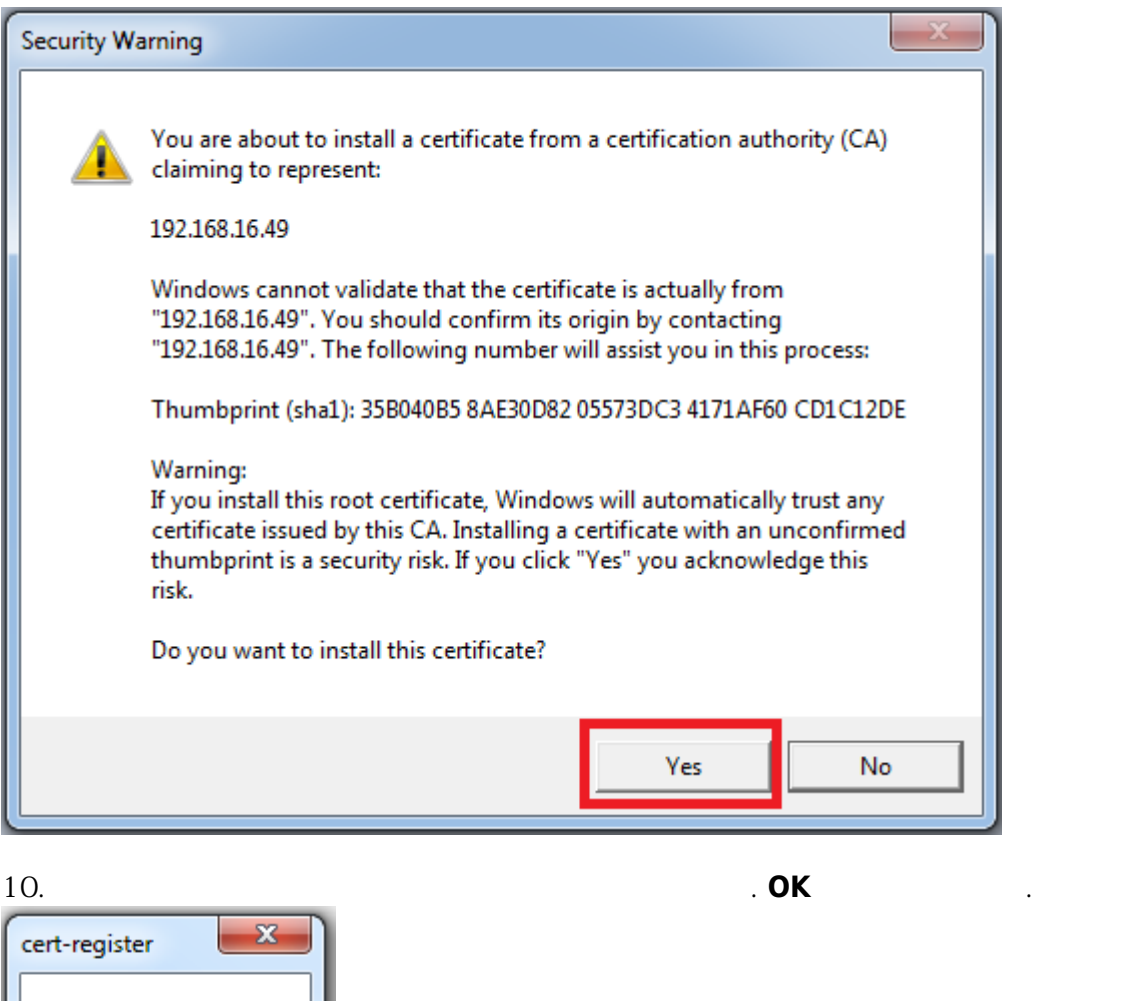

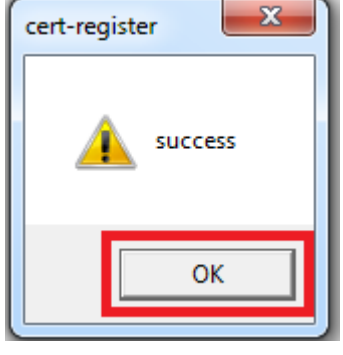

From: http://kb.supremainc.com/knowledge/ -Permanent link: http://kb.supremainc.com/knowledge/doku.php?id=ko:how\_to\_configure\_https\_settings\_for\_the\_web\_client Last update: 2018/07/06 13:04